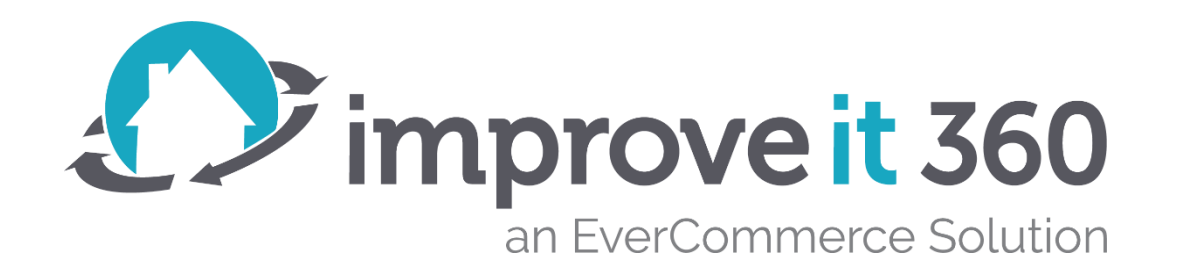

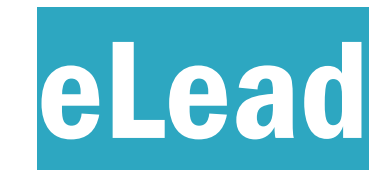

**Best Practices** 

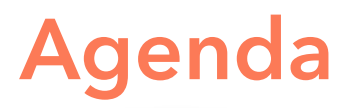

Why wouldn't an eLead be automatically converted?

eLead Field Weighting – matching to existing Prospects

Managing the Unconverted eLeads List

Keep a clean Source list – no Duplicate Names, check for Active Owner

Check for Sharing Rules! – 4 Sharing Rules are required for expected functionality

Verify the Payload – how is your lead provider sending the data?

Differences between Webhook and Emailed eLeads – fields and formatting

Lead Credit Report and Marketing Opportunity Times Called

### Why are some eLeads Unconverted?

#### TWO REASONS

- 1. There is a possible match, but the system is unsure
- 2. There is not enough required data to convert to a Prospect

### **Required Fields**

- Source Type
- Source Name
- Taken On Date
- Last Name
- First Name
- either an Email address OR a Phone number OR a complete Address

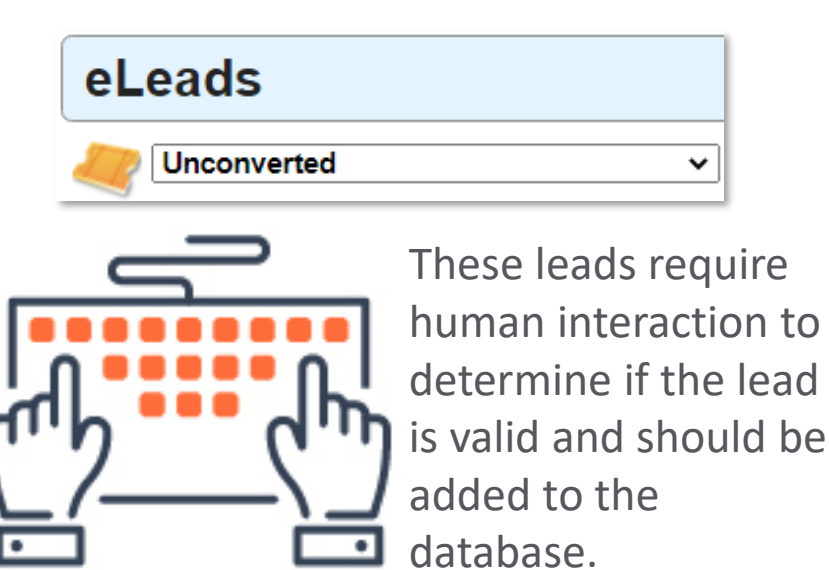

### Which eLead data is matched to Prospects?

A "Match" is 15 Points or more of matching data points No Match is less than 7 Points & "Conversion Issue" check box will be checked

Email address = 16 Points Phone = 11 Points Last Name = 3.6 Points First Name = 2.8 Points Street Address = 1.3 Points Zip Code = 1.1 Points

|                         | Contact Form |    |
|-------------------------|--------------|----|
| Name*                   |              |    |
| First<br>Email*         | Last         |    |
| Phone*                  |              |    |
| ### ### ####<br>Message |              |    |
|                         |              |    |
|                         | Send Message | le |

### **BEST PRACTICE:**

Make **Email** address and **Phone** required fields on any of your webforms

Interest is not required until an Appointment

These weighted settings cannot be configured. They are standardized across all improveit 360 systems.

### **Unconverted eLeads**

The Unconverted eLeads list view will continue to grow!

Add a field filter to exclude eLeads created before a specific date.

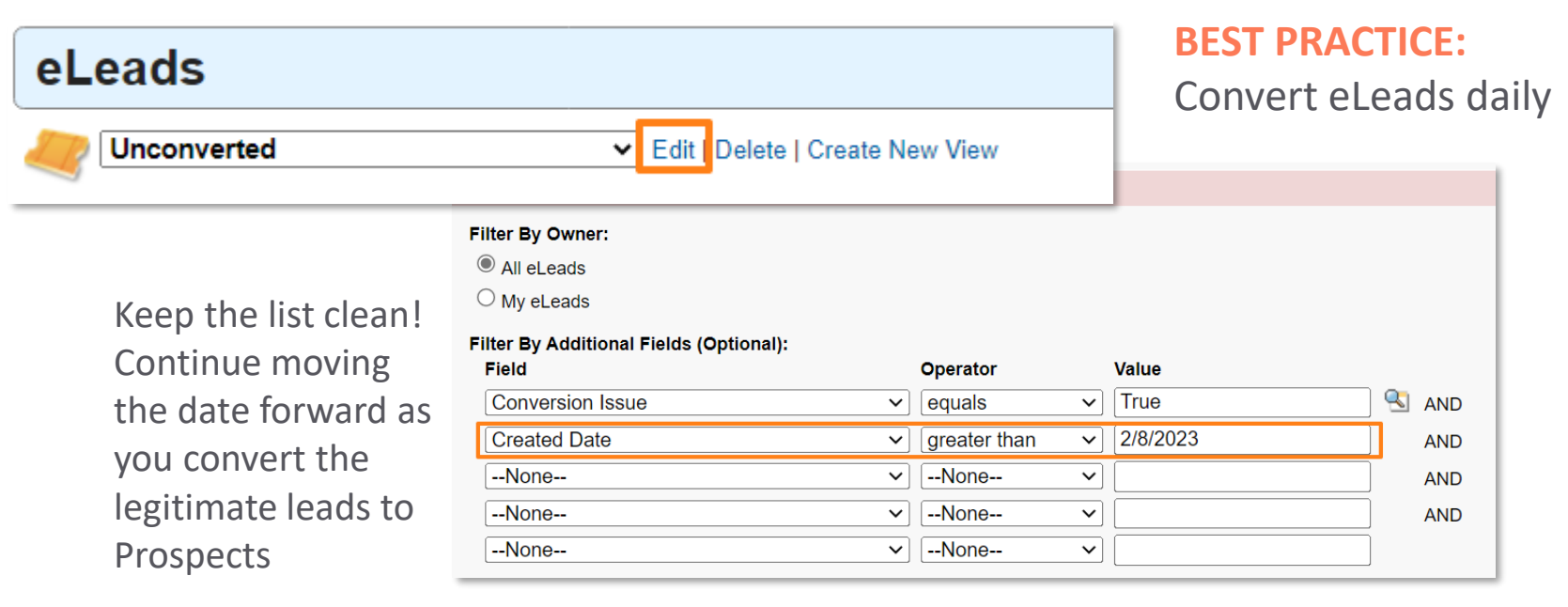

### Keep your Source list clean

| 🦑 Settings                                         |                         |                                |              |             |              |          |                         |              |
|----------------------------------------------------|-------------------------|--------------------------------|--------------|-------------|--------------|----------|-------------------------|--------------|
| Sources Product Ca                                 | ategoi<br>eate New View | ries Em                        |              |             |              |          |                         |              |
| Active Sources           New s         All Sources | Sett Source             | ings<br>es Product Cat         | egories      | Email       | Advanced     | Other Ta | asks Mobile             |              |
| Edit   Del 2020 Home and Garden Show               | Active                  | Sources V Edit   Delete   Crea | te New View  |             |              | "        |                         |              |
|                                                    | Action                  | Source Name ↑                  | Owner Active | Туре        | Start        | End Tot  | tal Cost                | Created Date |
|                                                    | Edit   Del              | <u>104.2FM</u>                 | ✓            | Radio       | 2/19/2019    | \$2      | 2,100.00                | 2/19/2019    |
| No Dunlicate Names                                 | Edit   Del              | 2020 Home and Garden Show      | ✓            | Show or Eve | ent 1/1/2020 | \$1      | 1,200.00                | 5/11/2020    |
| No Duplicate Mailles:                              | Edit   Del              | 2020 Ohio State Fair           | ✓            | Show or Eve | ent 1/1/1995 | \$1      | 11,000.00 <b>double</b> | e-click in   |
|                                                    | Edit   Del              | 2020 Spring Postcard           | $\checkmark$ | Direct Mail | 1/1/2020     |          | End d                   | ate field    |
|                                                    | Edit   Del              | 2020 Spring Postcard           | $\checkmark$ | Direct Mail | 1/1/2020     | so       | 0.00                    | 7/15/2020    |

Change the Source Name (even if it has an End date) to prevent eLeads from being attributed to the wrong Source.

### Make sure the Source "Owner" is an Active User

| Sources F              | Product Categories              | Email A       | dvanced          | Other Tasks          | Mobile       |                                           |                                 |
|------------------------|---------------------------------|---------------|------------------|----------------------|--------------|-------------------------------------------|---------------------------------|
| Active Sources         | Edit   Delete   Create New View |               |                  |                      |              |                                           |                                 |
| New Source             |                                 |               |                  |                      | A   B   C    | D   E   F   G   H   I   J   K   L   M   N | 0   P   Q   R   S               |
| Action Source Nam      | e     Owner Active              | Туре          | Start Er         | nd Total Cost        | Created Date | Created By                                |                                 |
| Edit   Del 2020 Ohio 3 | State Fair                      | Show or Event | 7/15/2019        | \$3,500.00           | 7/18/2019    | Olivia Admin, 7/                          | 18/2019 1:18 PM                 |
| Edit   Del 2020 Spring | Postcard                        | Direct Mail   | 1/1/2020         | \$375.00             | 6/4/2020     | Martha Marketir                           | ıg, 6/4/2020 11:1               |
| Edit   Del 2020 Spring | Postcard                        | Direct Mail   | 1/1/2020         | \$0.00               | 7/15/2020    | Olivia Admin, 7/                          | 15/2020 9:57 AM                 |
|                        |                                 | Start         | 1/1/2020         |                      |              | Total Cost 🤅                              | \$375.00                        |
|                        |                                 | End           |                  |                      |              |                                           |                                 |
|                        | ▼ System Info                   | rmation       |                  |                      |              |                                           |                                 |
|                        |                                 | Created By    | Martha Marketing | g, 6/4/2020 11:18 AM |              | Last Modified By                          | Olivia Admin, 7/15/2020 9:47 AM |
|                        |                                 |               |                  |                      |              | Owner                                     | Martha Marketing Change]        |
|                        |                                 |               |                  | Edit Delete          | Clone Merge  |                                           |                                 |

Add the Created By field to a List View. Notice anyone who is not an Active User? If you aren't familiar with all your Users, follow along <u>HERE</u> to create an "Owner is Active" formula field on the Source object and change the Page Layout.

### **Check your system's Sharing Settings**

The #1 Reason eLeads are not behaving as expected!

### eLeads not converting to Prospects?

Prospect Sharing Rule

eLead is creating multiple Sources? Source Sharing Rule

### eLead gives an error when mapping Taker? User Sharing Rule

Also check out our complete Guide to eLeads Troubleshooting

ELEAD BEST PRACTICES

### Limit of 50 Sharing Rules per Object

| Source S   | haring Rules New Recalculate     |                              |
|------------|----------------------------------|------------------------------|
| Action     | Criteria                         | Shared With                  |
| Edit   Del | Source: Source Name NOT EQUAL TO | TrainingSite Site Guest User |
|            |                                  |                              |

### 1 Rule per Object

- Account
- Source
- Prospect
- User

### Verify the Payload – what data is the lead provider sending?

Web-to-eLead - 2 formats accepted

#### **HTTP Post Query string**

FirstName=Gandalf&LastNa me=TheGrey&Phone1=123 5551234&Phone1Type=Mo bile&StreetAddress=456+T he+Shire&City=Oxford&Sta te=OH&Zip=45056&Email= 1234@fake.com&SourceTy pe=Lead+Provider&Source =Website&Interest=Roofing

#### JSON

"FirstName": "Gandalf", "LastName": "TheGrey", "Phone1": "1235551234", "Phone1Type": "Mobile", "StreetAddress": "456 The Shire", "City": "Oxford", "State": "OH", "Zip": "45056", "Email": "1234@fake.com", "SourceType": "Lead Provider", "Source": "Website", "Interest": "Roofing" Note: Phone number needs to be a 10-digit text string.

Product Category is "Interest" when using Web-to-eLead

Follow along with our Help Center article if you need to Setup a Web-to-eLead Endpoint URL

## Verify the Payload – what data is the lead provider sending?

### Email-to-eLead - 1 format accepted

### Text string

Email Subject: Provider = Website Email Body: <?xml version="1.0" encoding="UTF-8"?> <Lead> <Email>1234@fake.com</Email> <FirstName>Gandalf</FirstName> <LastName>TheGrey</LastName> <StreetAddress>456 The Shire</StreetAddress> <City>Oxford</City> <State>OH</State> <Zip>45056</Zip> <Product>Roofing</Product> <Phone1>(123) 555-1234</Phone1> <Phone1Type> Mobile</Phone1Type> <Comments>A wizard is never late, nor is he early, he arrives precisely when he means to.</Comments> </Lead>

Note: Phone number must be formatted: (xxx) xxx-xxxx

If sent as text string the Phone number will end up in the Comments field

Product Category is "Product" when using Email-to-eLead

Follow along with our Help Center article if you need to <u>Setup Email-to-eLead Email Address</u>

## **Field Formatting**

Did you know, your customer can request an Appointment on a specific Date and Time using an eLead?

Check out the Requested List on the Appointments Tab

| opportunities | Appointments | Sales | Projec |  |  |  |  |  |
|---------------|--------------|-------|--------|--|--|--|--|--|
| Appointments  |              |       |        |  |  |  |  |  |
| Requested 🗸   |              |       |        |  |  |  |  |  |

| Taker                                               | The full name of the person who took the lead that will get populated on the new Lead Source. This has to match exactly with an existing Staff name. I.E. 'John Doe'. If no match is found it will be ignored.                                                                                                    |
|-----------------------------------------------------|----------------------------------------------------------------------------------------------------|
| Product (Email-to-eLead)<br>Interest (Web-to-eLead) | Can be a single value or multiple separated values e.g.<br>"Doors;Gutters;Windows." For best results, these values should match up<br>with the 'Product Categories' in your system.                                                                                                    |
| RequestAppontmentDate                               | (yes, RequestAppontment is misspelled - missing the letter "i". If you try to<br>spell it correctly, the value will be placed in comments.) If populated, an<br>Appointment is automatically created in the system with this date. The<br>Appointment will have a special status of 'Requested' so they can filtered on<br>easily. Must be in either YYYY-MM-DD or MM/DD/YYYY format. |
| RequestAppontmentTime                               | (yes, RequestAppontment is misspelled - missing the letter "i". If you try to<br>spell it correctly, the value will be placed in comments.) If<br>'RequestAppointmentDate' is populated, this will further populate the time<br>on that Appointment. Format must be h:mm tt (i.e., '7:30 PM').                                                                                        |
| Date                                                | The date this lead was taken on in either YYYY-MM-DD or MM/DD/YYYY format. Defaults to current date.                                                                                                    |

Check out our complete Field Mapping Guide for all supported eLead Fields

### **Pay per Lead - Lead Credit Report**

Ask your Lead Providers if you can get a credit for Disqualified Leads!

Click Customize to add the Not Qualified Reason to the Report

Add a Field Filter to only see Disqualified Prospects in the Report

Click Show Details to see the Reason each Prospect was Disqualified

| Filters                                                   | Add 🔻                               |                                                           |   |  |  |  |
|-----------------------------------------------------------|-------------------------------------|-----------------------------------------------------------|---|--|--|--|
| Show                                                      | All eleads                          |                                                           |   |  |  |  |
| Date Field                                                | Taken On   Range All                | Time 🔻 From 💼 To                                          |   |  |  |  |
|                                                           | Prospect: Not Qualified equals "Tru | e"                                                        |   |  |  |  |
| Preview                                                   | Summary Format 🔻 Show 💌 🔒           | Add Chart Remove All Columns                              |   |  |  |  |
| eLead: eLea                                               | ad Name                             | Prospect: Not Qualified Reason(s) Prospect: Not Qualified |   |  |  |  |
| Source                                                    | e: 2020 Home and Garden Show (2 R   | ecords)                                                   |   |  |  |  |
|                                                           |                                     |                                                           | 2 |  |  |  |
| Droj                                                      | a field here to create a grouping.  | Hide                                                      |   |  |  |  |
| Kathryn Cather: 2020 Home and Garden Show Bad or Old Data |                                     |                                                           |   |  |  |  |
| Hollie Aberna                                             | athy: 2020 Home and Garden Show     | Out of Area                                               | ✓ |  |  |  |

For more information on these Reports, visit our Help Center: eLead and Lead Credit Reports

#### DATA COLLECTION BEST PRACTICES

### How many times did we call the Prospect?

| Select the picklist values to add below. |                                              |  |  |  |  |
|------------------------------------------|----------------------------------------------|--|--|--|--|
| Dese                                     | Insert Selected                              |  |  |  |  |
|                                          | Value                                        |  |  |  |  |
|                                          | New Marketing Task                           |  |  |  |  |
|                                          | New Appointment                              |  |  |  |  |
| <b>v</b>                                 | Prospect Flagged - Not Qualified             |  |  |  |  |
| <b>~</b>                                 | Prospect Flagged - TCPA                      |  |  |  |  |
| $\checkmark$                             | Prospect Flagged - Wrong Number              |  |  |  |  |
|                                          | Prospect Merge                               |  |  |  |  |
|                                          | Prospect Flagged - On "Do Not Call" registry |  |  |  |  |
| _                                        | Source: So                                   |  |  |  |  |

Add a Field Filter to show only Completed Reasons that are Prospect Flagged

Add a Grouping to summarize by Source

Pull in the Campaign Name and Times Called to see how many times, and from which Campaign the Prospect was called

| סם" ו | Not Call" registry                                    | Marketing Opportunity Name              | Taken On  | Completed Reason                 | Times Called | Not Qualified Reason(s) | Campaign: Campaign Name |  |
|-------|-------------------------------------------------------|-----------------------------------------|-----------|----------------------------------|--------------|-------------------------|-------------------------|--|
|       | Source: Source N                                      | lame: <u>Facebook</u> (1 record)        |           |                                  |              |                         |                         |  |
|       |                                                       |                                         |           |                                  | 1            |                         |                         |  |
|       | <u>Lewis, Alexander</u>                               | Lewis, Alexander: Set Appointment       | 2/20/2019 | Prospect Flagged - Not Qualified | 1            | -                       | <u>Remarket</u>         |  |
|       | Source: Source N                                      | lame: <u>Home Depot #457</u> (1 record) |           |                                  |              |                         |                         |  |
|       |                                                       |                                         |           |                                  | 2            |                         |                         |  |
|       | Blaze, Jack                                           | Blaze, Jack: Set Appointment            | 9/25/2021 | Prospect Flagged - Not Qualified | 2            | Renter/Non-Owner        | Reset                   |  |
|       | Source: Source Name: Instagram Hashtag Ad (2 records) |                                         |           |                                  |              |                         |                         |  |
|       |                                                       |                                         |           |                                  | 3            |                         |                         |  |
|       | Test, Greg                                            | Test, Greg: Set Appointment             | 5/1/2020  | Prospect Flagged - Not Qualified | 2            | Moved Away              | Referrals: Intro Stage  |  |
|       | <u>Test, Greg</u>                                     | Test, Greg: Set Appointment             | 5/1/2020  | Prospect Flagged - Not Qualified | 1            | Moved Away              | Referrals: Ready to Set |  |

Use Report Type: Prospects with Marketing Tasks with Campaigns

# How to reach us?

- Admins Use the Help Bot within your system: Click Get in Touch
- 2. Open a Ticket at: <u>https://support.improveit360.com/</u>
- 3. Or Email Us: <a href="mailto:support@improveit360.com">support@improveit360.com</a>

Support Office Hours: Monday – Friday, 9am-5:30pm Eastern time

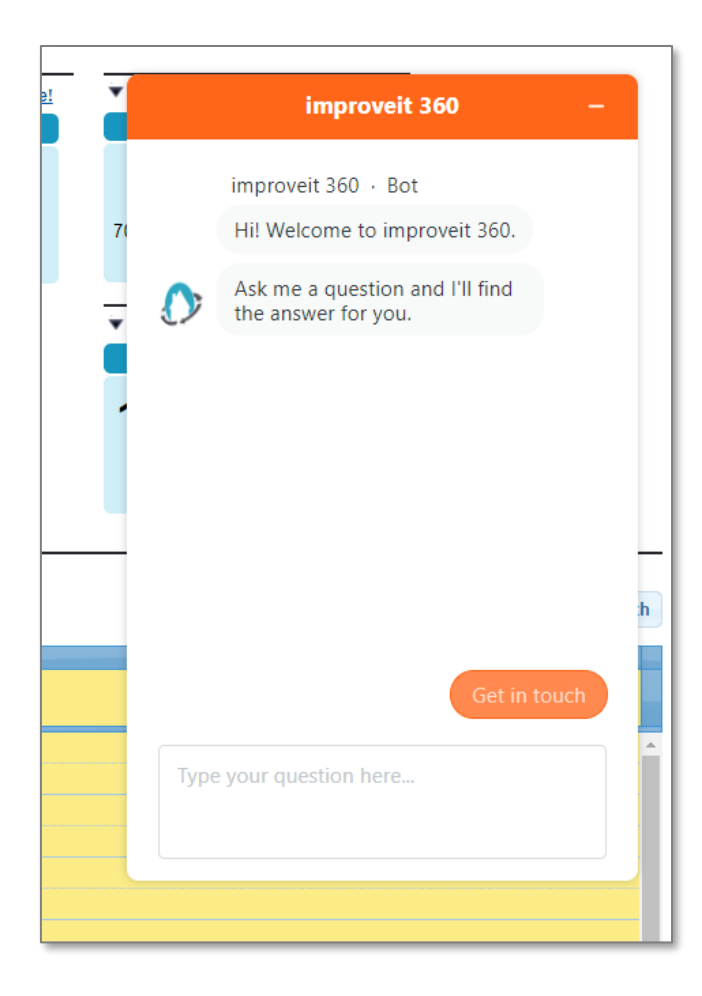

### CONTACT US